| SEPLAG<br>Secretaria de Estado<br>de Planejamento<br>e Gestão<br>Sistema N | Soverno de<br>Mato<br>Grosso<br>Monitora                                                             |       |
|----------------------------------------------------------------------------|----------------------------------------------------------------------------------------------------|-------|
| Usuário<br>Senha                                                           | 8                                                                                                    |       |
| Não sou um robó<br>Entrar no                                               | ô reCAPTCHA<br>Priveddede - Termos                                                                   | MONIT |
| Esqueci a minha senha<br>Deservol<br>STIS                                  | Informações de acesso<br>vide Per:<br>Superintendência<br>de Tecnologia<br>de Informação<br>Setorial |       |
| Secretaria de Plane                                                        | ejamento e Gestão                                                                                    |       |

CARO SERVIDOR, ANTES DE TUDO VOCÊ PRECISA ACESSAR https://servicos.seplag.mt.gov.br/monitora

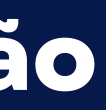

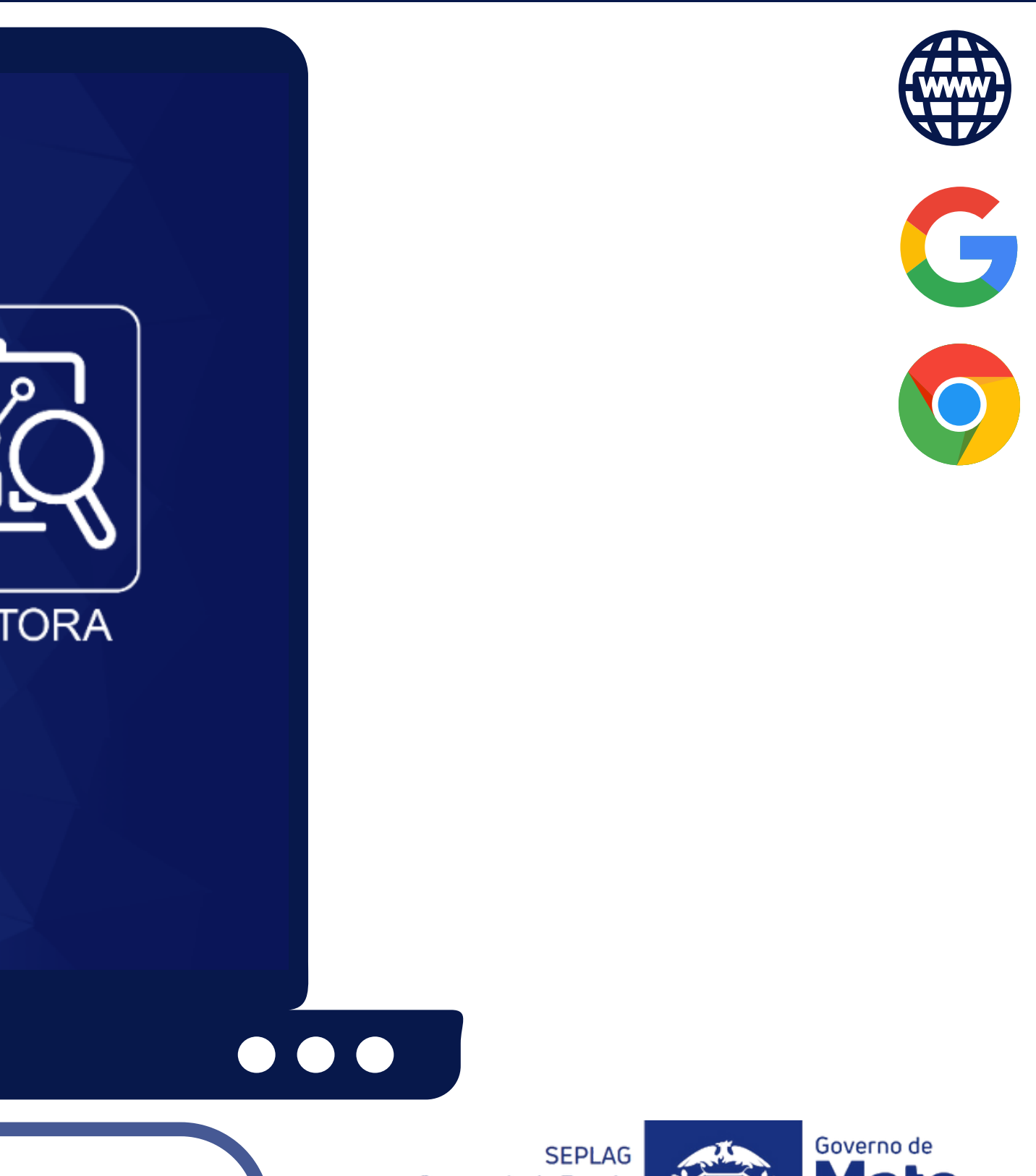

Secretaria de Estado de Planejamento e Gestão

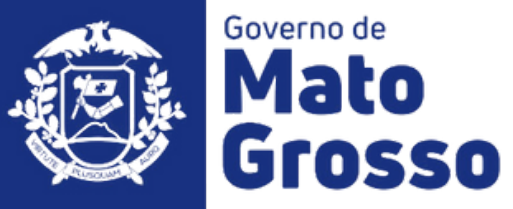

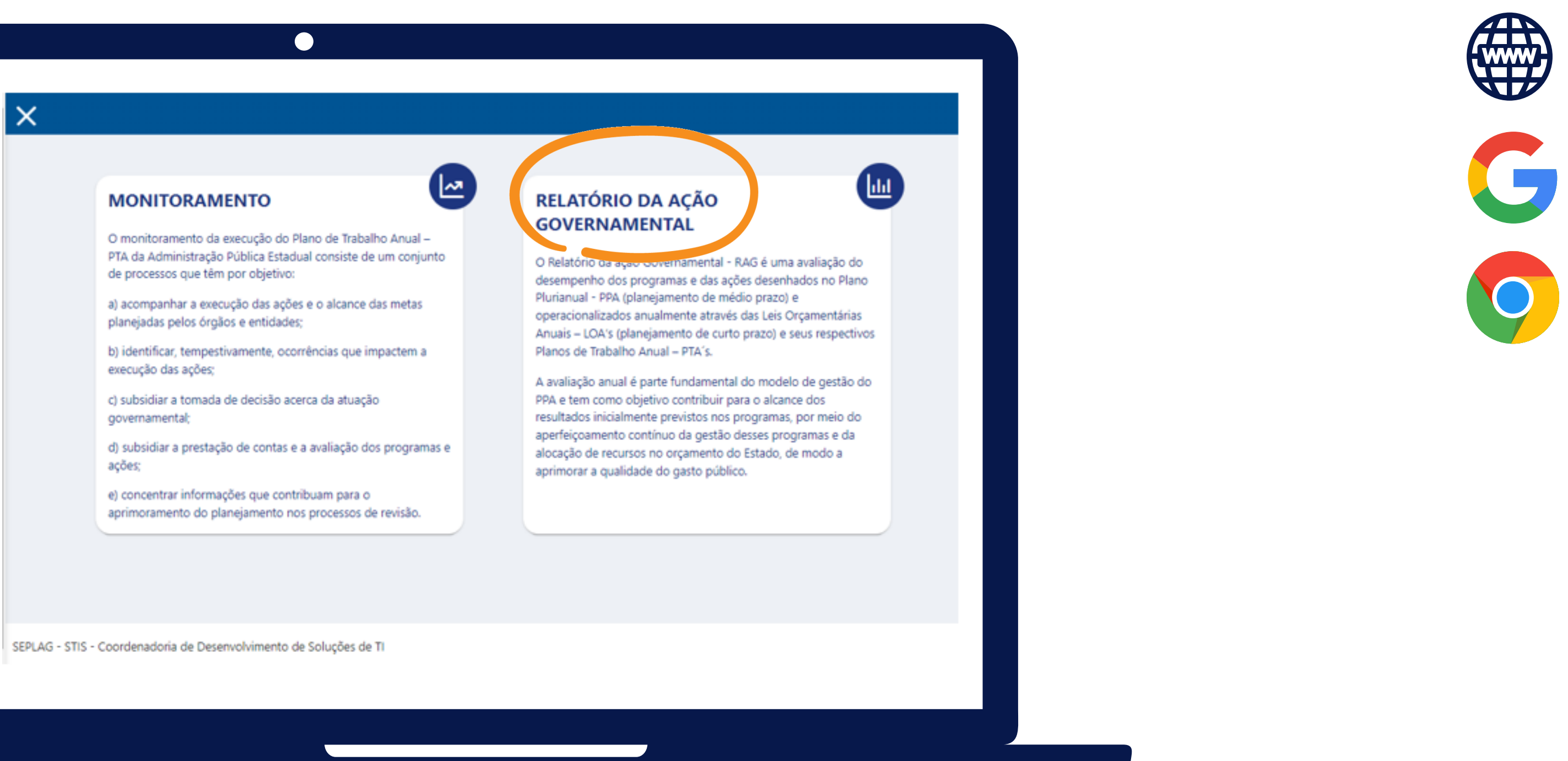

**SELECIONE O MÓDULO RAG** 

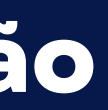

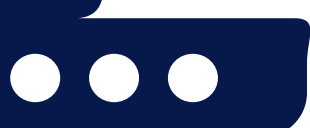

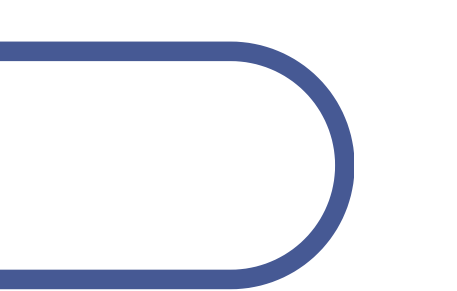

SEPLAG Secretaria de Estado de Planejamento e Gestão

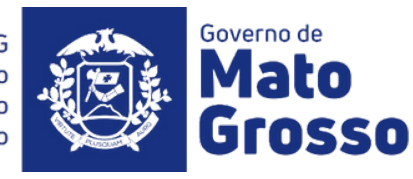

| SIFLAG<br>Socraturia de Estado<br>de Parejamento<br>e Gestão | X           |                |                        |                 |                                    |
|--------------------------------------------------------------|-------------|----------------|------------------------|-----------------|------------------------------------|
|                                                              | RELATÓRIO I | DA AÇÃO GOVERN | IAMENTAL : LANÇA       | MENTO DE D      | ADOS                               |
|                                                              | Exercício   |                | Órgão                  |                 | U.O                                |
| PATRICIA DUARTE 🚳                                            | 2022        | ×              | 11 - SEPLAG/MT         | × ~             | 11601 - FUNDESP/MT X V             |
| Pagina Inicial                                               |             |                |                        |                 |                                    |
| 🖻 Monitoramento 🗸 🗸                                          | Ações       | Descrição      |                        |                 |                                    |
| 🖻 RAG 🔷 🔨                                                    | ۲           | PROGRAMA: 500  | GESTÃO DE POLÍTICAS PÚ | BLICAS          |                                    |
| 🛇 Lançamentos                                                |             |                |                        |                 |                                    |
| 🖻 Relatórios 🔷                                               | ۲           | AÇÃO: 2592 CC  | ORDENAÇÃO DOS PROCI    | ESSOS DE PLANEJ | AMENTO E GESTÃO DAS AÇÕES GOVERNAM |
| Consolidado por Programa                                     |             |                |                        |                 |                                    |
| Consolidado por Programa e<br>Ação                           |             |                |                        |                 |                                    |
| Execução Orçamentária                                        |             |                |                        |                 |                                    |
| Execução Física do Produto da<br>Ação                        |             |                |                        |                 |                                    |
| Apuração do Indicador do<br>Programa                         |             |                |                        |                 |                                    |
| Pendência de Preenchimento                                   |             |                |                        |                 |                                    |

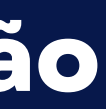

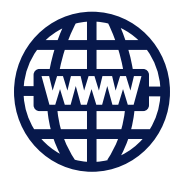

Ao acessar o Módulo RAG, o usuário é direcionado para a tela de Lançamento de Dados, e poderá verificar os itens de Programa e Ações os quais pode editar ou visualizar.

Para os avaliadores (responsáveis por Ação) será disponibilizado uma tela com os Programas onde Ações as de sua responsabilidade estão vinculadas, bem como o Exercício do RAG, o Órgão e UO vinculados, conforme planejamento para o exercício.

Para acessar a Ação o usuário deve clicar inicialmente no Programa, para que as Ações possam ser exibidas ao avaliador.

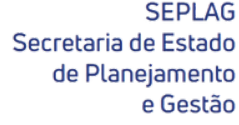

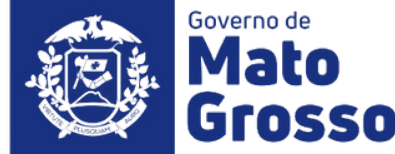

| Secretaria de Ploregiamento<br>de Ploregiamento<br>e Gestão |           |                 |                        |                 |                                       |
|-------------------------------------------------------------|-----------|-----------------|------------------------|-----------------|---------------------------------------|
|                                                             | RELATÓRIO | DA AÇÃO GOVERN  | AMENTAL : LANÇA        | MENTO DE D      | ADOS                                  |
|                                                             | Exercício |                 | Órgão                  |                 | U.O                                   |
|                                                             | 2022      | × ~             | 11 - SEPLAG/MT         | × ~             | 11601 - FUNDESP/MT X V                |
| 命 Pagina Inicial                                            |           |                 |                        |                 |                                       |
| 🖻 Monitoramento 🗸 🗸                                         | Ações     | Descrição       |                        |                 |                                       |
| 🖻 RAG 🔷 🔨                                                   | (@)       | PROGRAMA: 500 ( | SESTÃO DE POLÍTICAS PÚ | IBLICAS         |                                       |
| <ul> <li>Lançamentos</li> <li>Relatórios</li> </ul>         | 6         | AÇÃO: 2592 CO   | ORDENAÇÃO DOS PROCI    | ESSOS DE PLANEJ | AMENTO E GESTÃO DAS AÇÕES GOVERNAMENT |
| Consolidado por Programa                                    |           |                 |                        |                 |                                       |
| Consolidado por Programa e<br>Ação                          |           |                 |                        |                 |                                       |
| Execução Orçamentária                                       |           |                 |                        |                 |                                       |
| Execução Física do Produto da<br>Ação                       |           |                 |                        |                 |                                       |
| Apuração do Indicador do<br>Programa                        |           |                 |                        |                 |                                       |
| Pendência de Preenchimento                                  |           |                 |                        |                 |                                       |

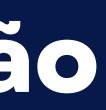

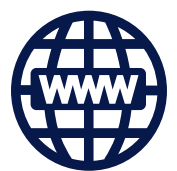

Lembrando que, os únicos editores de Programa ou Ações são os responsáveis que foram definidos no PTA/Fiplan.

Para editar a ação, basta clicar no ícone verde, e aguardar o sistema carregar os dados.

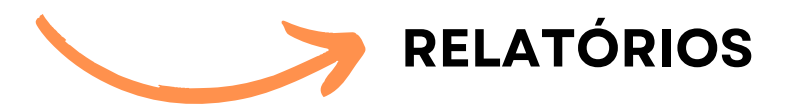

São disponibilizados também ao usuário, a opção de extração de relatórios conforme sua necessidade, no menu lateral esquerdo.

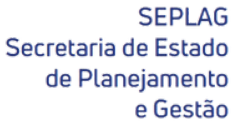

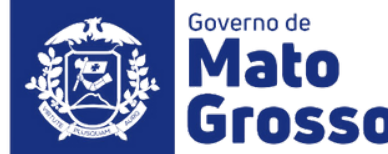

| PL | D: 11601 - FUNDESP/MT - PROGRAMA: 500 - POLÍTICAS PÚBLICAS - AÇÃO: 2592 - COORDENAÇÃO DOS PROCESS<br>ANEJAMENTO E GESTÃO DAS AÇÕES GOVERNAMENTAIS |
|----|----------------------------------------------------------------------------------------------------|
|    | 🕑 Identificação Meta Física 🗹 Objetivo 🚱 Execução Q Me                                                                                            |
|    | Identificação                                                                                                    |
|    | Descrição:<br>Coordenação dos processos de planejamento e gestão das ações governamentais                                                         |
|    | Objetivo Específico:<br>Produzir instrumentos, ferramentas e processos necessários ao planejamento e à gestão das ações governamentais            |
|    | Público Alvo:<br>Estado                                                                                                    |
|    | Responsável:<br>PATRICIA SOARES DUARTE                                                                                                    |

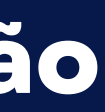

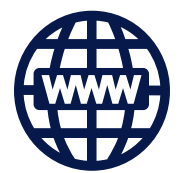

Ao clicar na ação que irá editar ou visualizar, 5 abas serão disponibilizadas:

- Identificação: com os dados gerais da ação (descrição, objetivo específico, público alvo e o responsável por sua execução);
- Meta Física: onde o usuário irá selecionar o(s) produto(s) da ação, inserir sua realização dissertar sobre е 0 desempenho do mesmo;
- <u>Objetivo</u>: o usuário avaliará se o objetivo específico da ação foi alcançado ou não;
- Execução: o responsável avaliará sobre a execução orçamentária da ação;
- Melhoria: essa aba é de preenchimento opcional, onde o responsável pela ação pode contribuir com sugestões para melhorar a formulação do item.

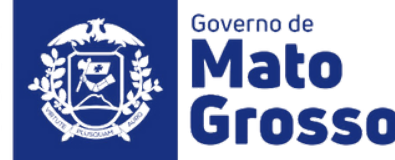

| UO<br>PL/ | ): 11601 - FUNDESP/MT - PROGRAMA: 500 - POLÍTICAS PÚBLICAS - AÇÃO: 2592 - COORDENAÇÃO DOS PROCESSO<br>ANEJAMENTO E GESTÃO DAS AÇÕES GOVERNAMENTAIS |
|-----------|----------------------------------------------------------------------------------------------------|
|           | 🕑 Identificação Meta Física 🖸 Objetivo 🕄 Execução Q Melhor                                                                                         |
|           | Identificação                                                                                                    |
|           | Descrição:<br>Coordenação dos processos de planejamento e gestão das ações governamentais                                                          |
|           | Objetivo Específico:<br>Produzir instrumentos, ferramentas e processos necessários ao planejamento e à gestão das ações governamentais             |
|           | Público Alvo:<br>Estado                                                                                                    |
|           | Responsável:<br>PATRICIA SOARES DUARTE                                                                                                    |
|           |                                                                                                    |

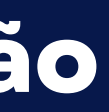

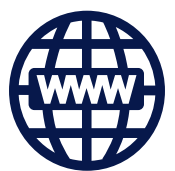

#### **IIDENTIFICAÇÃO**

Na aba "Identificação da Ação" pode-se visualizar as características relativas à Ação orçamentária em análise. Sendo elas:

- Descrição da Ação: indica o nome da ação, expressando claramente o seu objeto;
- Objetivo especifico: indica o resultado imediato produzido pela realização da ação, descrevendo seu propósito, ou seja, o que se pretende alcançar com a entrega do(s) produto(s) nela previsto(s);
- Público alvo: são os beneficiários diretos do(s) produto(s) da ação, ou seja, o grupo de pessoas ou segmento social que será beneficiado; constitui-se em uma estratificação do público alvo do programa;
- Responsável da Ação: nome do usuário responsável pela execução ação.

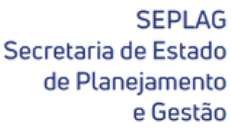

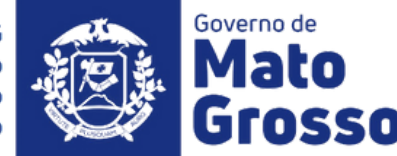

| P | ROCESSOS DE PLANEJAMENTO E GESTÃO DAS AÇÕES GOVERNAMENTAIS | KDEINAÇAŬ DOS |
|---|------------------------------------------------------------|---------------|
|   | 🕑 Identificação Meta Física 🖸 Objetivo 🔅 Execução          | Q Melhoria    |
|   |                                                            |               |
|   | Produto para Análise                                       |               |
|   | ✓ Previsto x Realizado                                     |               |
|   | Produto                                                    |               |
|   | Selecione o Produto                                        | ~             |
|   | > Análise da Meta Física                                   |               |
|   |                                                            | Voltar        |
|   |                                                            |               |

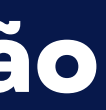

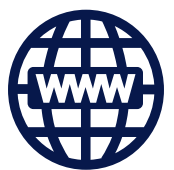

#### META FÍSICA

Apresenta dois tópicos que organizam as informações e contribuem para as análises de Meta Física da Ação:

- Previsto x Realizado;
- Análise da Meta Física

Como a partir do PPA 2020-2023 existe a possiblidade de vários Produtos para uma mesma ação, a 1ª seleção nesta aba será o Produto para Análise.

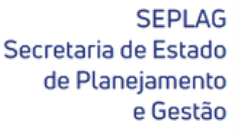

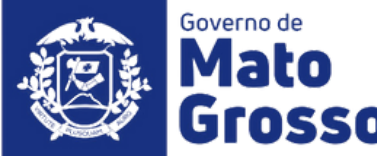

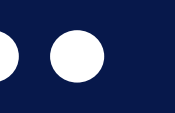

| 11601 - FUNDESP/MT - PR                    | OGRAMA: 500 - POLÍTICAS | PÚBLICAS - AÇÃO: 2592 - COOR    | DENAÇÃO DOS PROCESSOS D |
|--------------------------------------------|-------------------------|---------------------------------|-------------------------|
| NEJAMENTO E GESTAO DA                      | S AÇOES GOVERNAMENTAI   | S                               |                         |
| 🔊 Identificação                            | Meta Física             | j Objetivo                      | io Q Melhoria           |
|                                            |                         |                                 |                         |
| Produto para Análise                       | 1                       |                                 |                         |
| ✓ Previsto x Realizado                     |                         |                                 |                         |
| Produto                                    |                         |                                 | 1                       |
| Instrumento de gestão elaborad             | do                      |                                 | ~                       |
| Pegião de Planeiamento                     | Quantidade Meta PTA/LOA | Quantidade Meta Atualizada/PTAG | Quantidade Realizado    |
| Regiao de Flanejamento                     |                         |                                 |                         |
| REGIÃO I - NOROESTE I                      | -                       | -                               | 0,000                   |
| REGIÃO I - NOROESTE I<br>REGIÃO II - NORTE | · ·                     |                                 | 0,000                   |

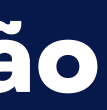

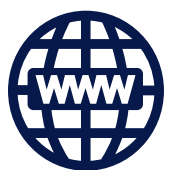

#### META FÍSICA

Após selecionar o produto, automaticamente serão carregadas as metas previstas (original e revisada), por região de planejamento, conforme definido inicialmente no PTA Original e atualizados via PTA Gerencial.

O responsável pela ação deve atentar-se que, ao inserir a quantidade do produto realizada, a mesma pode ser regionalizada, podendo ser região e/ou Estado, portanto é necessário observar a soma do produto entregue, assim como sua unidade de medida.

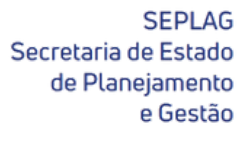

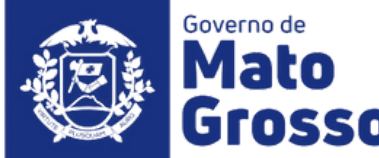

| Região de Planejamento    | Quantidade Meta PTA/LOA | Quantidade Meta Atualizada/PTAG | Quantidade Realizado |
|---------------------------|-------------------------|---------------------------------|----------------------|
| REGIÃO I - NOROESTE I     | -                       | -                               | 0,000                |
| REGIÃO II - NORTE         | -                       | 1,000                           | 1,000                |
| REGIÃO III - NORDESTE     | -                       |                                 | 0,000                |
| REGIÃO IV - LESTE         | -                       | 1,000                           | 1,000                |
| REGIÃO V - SUDESTE        | -                       | 100,000                         | 100,000              |
| REGIÃO VI - SUL           | 20,000                  | 100,000                         | 100,000              |
| REGIÃO VII - SUDOESTE     | -                       | -                               | 0,000                |
| REGIÃO VIII - OESTE       | -                       | -                               | 0,000                |
| REGIÃO IX - CENTRO OESTE  | -                       | -                               | 0,000                |
| REGIÃO X - CENTRO         | -                       | -                               | 0,000                |
| REGIÃO XI - NOROESTE II   | -                       | -                               | 0,000                |
| REGIÃO XII - CENTRO NORTE | -                       | 100,000                         | 100,000              |
| ESTADO                    | 80,000                  | 100,000                         | 100,000              |
| TOTAL                     | 100,000                 | 402,000                         | 402,000              |

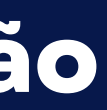

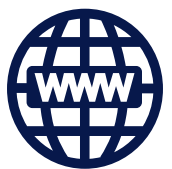

#### META FÍSICA

Observar especialmente quando a unidade de medida é em percentual, conforme podese observar no exemplo:

| Produtos para   | Unidade de | Previsto | Previsto   | Realizado |
|-----------------|------------|----------|------------|-----------|
| Análise         | Medida     | Inicial  | Atualizado |           |
| Unidade mantida | Percentual | 100,000  | 402,000    | 402,000   |

Verifica-se que o produto foi pensado inicialmente em "Percentual" e durante sua revisão e realização pensou-se em "Unidade", logo a execução ficou incoerente. Caso o usuário tenha dúvidas, recomenda-se emitir no Fiplan, relatório Plan 61 ou QDD, o qual detalha Créditos Adicionais.

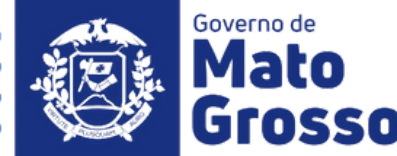

| Produto Previsto<br>Inicial | Produto Previsto<br>Atualizado | Produto<br>Realizado                                          | % Realizado / Previsto<br>Inicial                                                     | % Realizado / Previsto<br>Atualizado |
|-----------------------------|--------------------------------|---------------------------------------------------------------|---------------------------------------------------------------------------------------|--------------------------------------|
| 8,000                       | 8,000                          | 8,000                                                         | 100,000                                                                               | 100,000                              |
|                             | 60.000%<br>Deficiente<br>% Rea | 80.000% 90.000%100<br>Regular Bom (<br>10<br>lizado / Previst | 14<br>000%110.000% 120.000% 14<br>000% 120.000% 120.000% 14<br>0,000<br>to atualizado | 40.000%<br>eficiente                 |
|                             | Deficiente                     | Regular Bom Ó                                                 | timo Bom Regular D<br>个<br>),000                                                      | Deficiente                           |
|                             |                                |                                                               |                                                                                       |                                      |

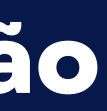

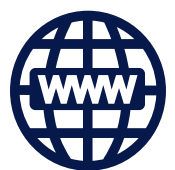

#### **META FÍSICA**

Para viabilizar as análises das metas físicas, no que se refere à eficiência e eficácia dos resultados finais para o exercício, o RAG utiliza a régua de parâmetros para enquadramento do desempenho alcançado pelo órgão/entidade na sua realização/execução da meta física.

A régua também é utilizada para análise orçamentária/financeira, sendo os parâmetros sugeridos pela ABOP, aumentados em quatro vezes.

O Manual Técnico de Elaboração do RAG 2022, conceitos orientações apresenta OS е necessárias para subsidiar o preenchimento da aba Produto para Análise, o mesmo está disponível no site da Seplag/Planejamento/RAG

Secretaria de Estado

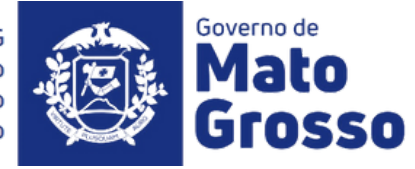

| - Analise du Meta Fisica                                                     |                                     |                                 |                            |                                  |  |
|------------------------------------------------------------------------------|-------------------------------------|---------------------------------|----------------------------|----------------------------------|--|
| Produtos para Análise                                                        | Unidade de Medida                   | Previsto Inicial                | Previsto Atualizado        | Realizado                        |  |
| Instrumento de gestão elaborado                                              | Unidade                             | 8,000                           | 8,000                      | 7,000                            |  |
| 1 - Analise a execução física dos pr                                         | odutos da ação em relação ao p      | lanejado.*                      |                            |                                  |  |
| Os produtos da ação foram entregues<br>1)<br>2)<br>1909 caracteres restantes | ; conforme o planejado, da seguinte | forma:                          |                            |                                  |  |
| 2 - Selecione o que a Unidade Seto                                           | orial considera quanto à adequa     | ção dos produtos entre<br>nente | egues em cada região e/o   | ou Estado.<br>e aplica, pois não |  |
| 2.1 - Justifique sua escolha na perg<br>regiões e/ou total do Estado.        | unta anterior, inclusive se houve   | er necessidade do prod          | duto ser melhor distribuíd | do entre as                      |  |
| 2000 caracteres restantes                                                    |                                     |                                 |                            |                                  |  |

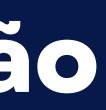

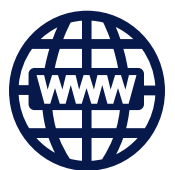

#### META FÍSICA

De posse das informações da meta física prevista (inicial e atualizada após créditos) e realizada, o avaliador, no caso o responsável pela Ação, deverá iniciar a etapa de análise através do preenchimento das questões orientadoras disponíveis.

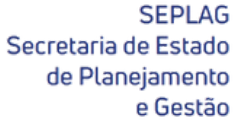

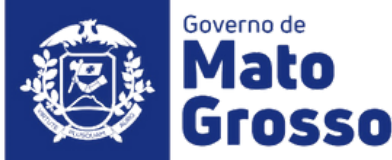

| Produtos para Análise<br>Instrumento de gestão elaborado<br>1 - Analise a execução física dos prod<br>Os produtos da ação foram entregues co<br>1)<br>2)<br>1909 caracteres restantes | Unidade de Medida<br>Unidade<br>Unidade<br>Unid | Previsto Inicial<br>8,000<br>ejado.*<br>ma: | Previsto Atualizado<br>8,000                     | Realizado<br>7,000            |
|----------------------------------------------------------------------------------------------------|----------------------------------------------------------------------------------------------------|---------------------------------------------|--------------------------------------------------|-------------------------------|
| Instrumento de gestão elaborado<br>1 - Analise a execução física dos prod<br>Os produtos da ação foram entregues d<br>1)<br>2)<br>1909 caracteres restantes                           | Unidade<br>lutos da ação em relação ao plane<br>onforme o planejado, da seguinte form                                                                                                    | 8,000<br>ejado.*<br>na:                     | 8,000                                            | 7,000                         |
| 1 - Analise a execução física dos proc<br>Os produtos da ação foram entregues co<br>1)<br>2)<br>1909 caracteres restantes                                                             | lutos da ação em relação ao plane                                                                                                    | ejado.*<br>na:                              |                                                  |                               |
| Os produtos da ação foram entregues co<br>1)<br>2)<br>1909 caracteres restantes                                                                                                    | onforme o planejado, da seguinte form                                                                                                    | na:                                         |                                                  |                               |
| 1909 caracteres restantes                                                                                                    |                                                                                                    |                                             |                                                  |                               |
| 2 - Selecione o que a Unidade Setori<br>Totalmente Adequado Parcialm                                                                                                    | al considera quanto à adequação (<br>ente Adequado Parcialment                                                                                                    | dos produtos entregu<br>te Totalmente       | gues em cada região e/ou<br>te Inadequado Não se | I Estado.<br>aplica, pois não |
| 2.1 - Justifique sua escolha na pergur<br>regiões e/ou total do Estado.                                                                                                    | nta anterior, inclusive se houver ne                                                                                                    | o<br>ecessidade do produt                   | ito ser melhor distribuído                       | entre as                      |
| 2000 caracteres restantes                                                                                                    |                                                                                                    |                                             |                                                  |                               |

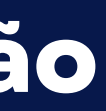

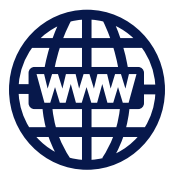

Observações Importantes:

1) ao lado de cada pergunta que deverá ser obrigatoriamente respondida, haverá um asterisco de cor vermelha, para orientar o responsável pelo item;

2) ao concluir o preenchimento das questões orientadoras da aba é necessário salvá-la, antes de mudar para a próxima, caso contrário, a informação será perdida.

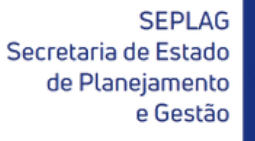

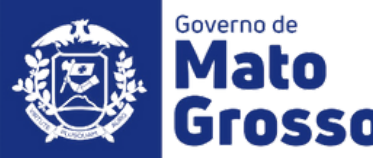

| Objetivo         1 - Em que nível o objetivo específico da ação foi alcançado?*         Acima do esperado       Dentro do esperado         Acima do esperado       Dentro do esperado         Não foi alcançado         2 - Justifique:*                   |       |
|----------------------------------------------------------------------------------------------------|-------|
| 1 - Em que nível o objetivo específico da ação foi alcançado?*         Acima do esperado       Dentro do esperado       Abaixo do esperado       Não foi alcançado         2 - Justifique:*       Oc predutor do ação foram entregues conforme o planeiado |       |
| Acima do esperado     Dentro do esperado     Abaixo do esperado     Não foi alcançad       2 - Justifique:*     Os predutos da ação foram entregues conforma o planoiado.                                                                                  |       |
| 2 - Justifique:*                                                                                                    | içado |
| Or produtor da seño foram entreguer conforme o planoiado                                                                                                    |       |
|                                                                                                    |       |
| 1943 caracteres restantes                                                                                                    |       |

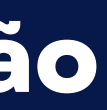

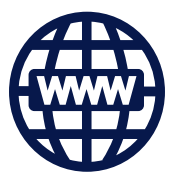

#### **OBJETIVO**

O objetivo específico de uma ação, indica o resultado imediato produzido pela realização da ação, descrevendo seu propósito, ou seja, o que se pretende alcançar com a entrega do(s) produto(s) nela previsto(s). A relação entre a execução da ação e seu objetivo específico pode ser descrita através das questões orientadoras para avaliação deste item.

Os campos de preenchimento obrigatório são:

- 1."Em que nível o objetivo específico da ação foi alcançado?"
- 2."Justifique"

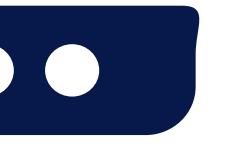

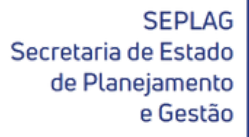

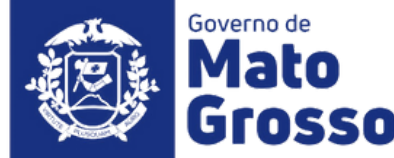

| Execução Realização Orçamentária e Financeira da Ação |        |
|-------------------------------------------------------|--------|
| > Realização Orçamentária e Financeira da Ação        |        |
|                                                       |        |
| > Análise do PPD e COFD                               |        |
| > Disponibilidade Financeira                          |        |
| > Eficiência                                          |        |
|                                                       |        |
| Voltar                                                | Salvar |
| Voltar                                                | 4      |

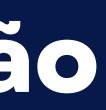

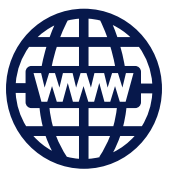

#### **EXECUÇÃO ORÇAMENTÁRIA**

Apresenta quatro tópicos que organizam as informações e contribuem para as análises Orçamentárias/Financeiras da Ação:

- Realização Orçamentária e Financeira da Ação;
- Análise do PPD e COFD;
- Disponibilidade Financeira;
- Eficiência

Todos campos desta aba OS são preenchimento obrigatório.

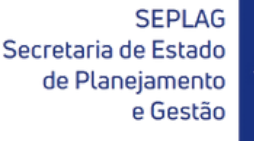

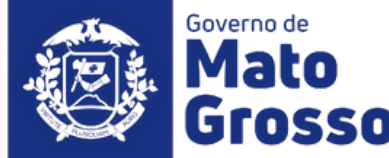

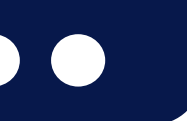

#### Realização Orçamentária e Financeira da Ação

Este tópico apresenta as informações comparativas sobre a realização do orçamento em relação ao previsto na lei orçamentária e após os créditos e contingenciamentos.

Todas as informações são apenas para visualização, alimentadas via carga automática do FIPLAN (Tabela FIP 613). Se for necessário o detalhamento, o usuário deverá consultar o sistema FIPLAN, onde se originam os processos orçamentários e financeiros, através do Relatório de Alteração de QDD e Decretos.

| Realizaç | ão Orçamentá | ria e Financeir | o da Ação   |                      |                                  |                 |               |               |                  |                   | ~                    |  |
|----------|--------------|-----------------|-------------|----------------------|----------------------------------|-----------------|---------------|---------------|------------------|-------------------|----------------------|--|
| Fonto    | Dota         | ção             | Créditos /  | Adicionais           | Contingenciado/<br>Bloqueado (C) | Contingenciado/ |               | Liquidado (E) | Empenhado (%)    |                   | Liquidado (%)        |  |
| Folite   | Inicial (A)  | Atualizada (B)  | Suplementar | Redução/<br>Anulação |                                  | cinpennado (D)  | Liquidado (E) | PPD (%) (D/A) | COFD (%) (D/B-C) | Inicial (%) (E/A) | Atualizada (%) (E/B) |  |
| 240      | 500.000,00   | 500.000,00      | 0,00        | 0,00                 | 10.000,00                        | 450.000,00      | 450.000,00    | 90,00%        | 91,84%           | 90,00%            | 90,00%               |  |
| 640      | 0,00         | 790.000,00      | 900.000,00  | 110.000,00           | 0,00                             | 0,00            | 0,00          | 0,00%         | 0,00%            | 0,00%             | 0,00%                |  |
| Total    | 500.000,00   | 1.290.000,00    | 900.000,00  | 110.000,00           | 10.000,00                        | 450.000,00      | 450.000,00    | 90,00%        | 35,16%           | 90,00%            | 34,88%               |  |

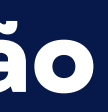

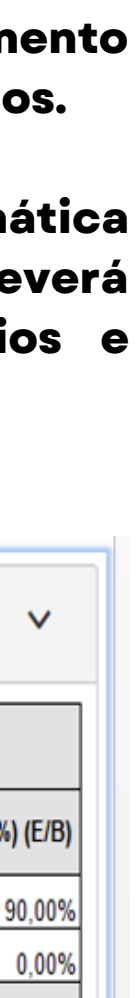

## **EXECUÇÃO ORÇAMENTÁRIA**

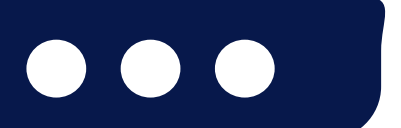

Secretaria de Estado

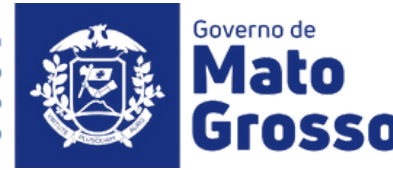

#### Análise do PPD e COFD

Para avaliar a eficiência e eficácia dos resultados finais da despesa orçamentária/financeira, serão utilizados os parâmetros sugeridos pela régua da ABOP, aumentados em quatro vezes. Os conceitos e recomendações para auxiliar a análise desta aba, estão disponíveis no Manual Técnico de Elaboração do no site da SEPLAG (http://www.seplag.mt.gov.br/index.php? RAG 2022, disponível pg=ver&id=6269&c=114&sub=true) e na página inicial do sistema Monitora, opção Manuais e Autocapacitação (http://servicos.seplag.mt.gov.br/monitora).

- PPD Planejamento e Programação da Despesa (capacidade de planejar): através do resultado do PPD verifica-se como os órgãos estão efetivamente projetando a despesa, ou seja, se estão realizando corretamente a previsão do orçamento no processo do PTA.
- COFD Análise da Capacidade Operacional Financeira da Despesa (capacidade de executar): através do resultado do COFD, podemos visualizar como os órgãos estão efetivamente executando os recursos, ou seja, como está a capacidade do órgão quanto à sua gestão financeira.

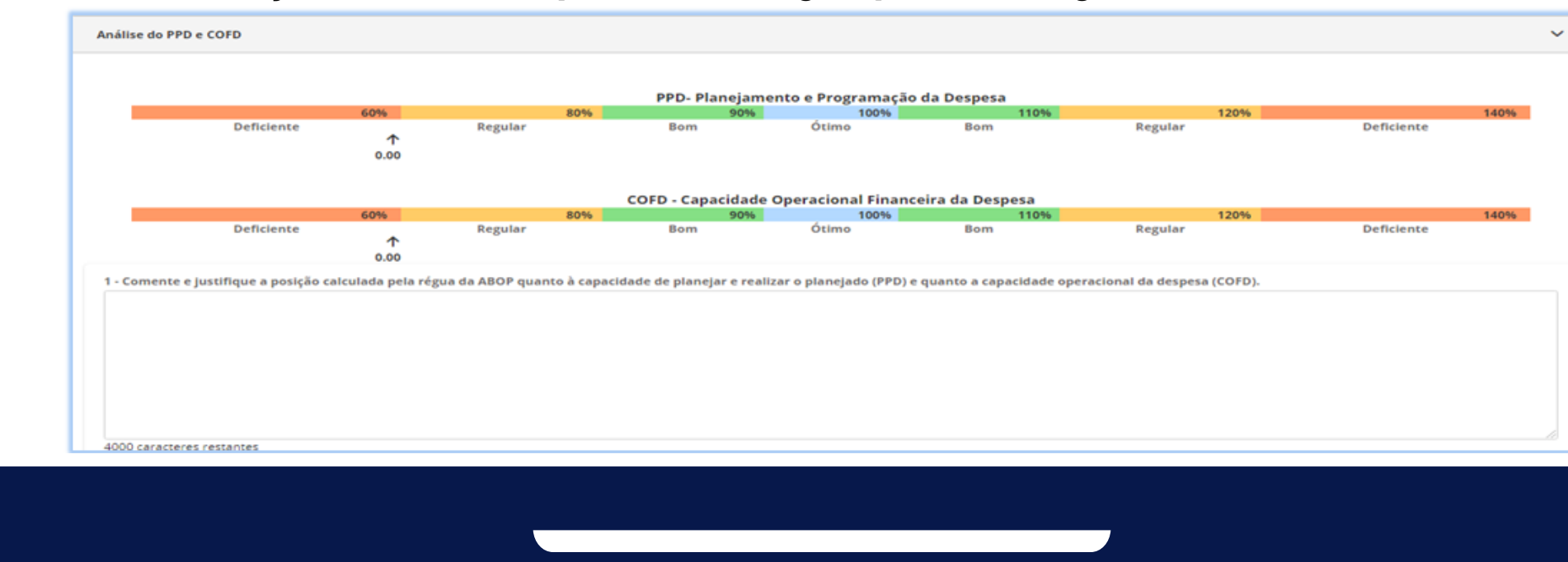

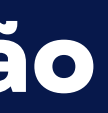

#### **EXECUÇÃO ORÇAMENTÁRIA**

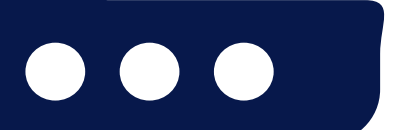

SEPLAG Secretaria de Estado de Planejamento

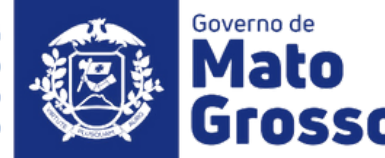

| 2 - Os recursos financeiros foram disponibilizad                                                                                          | los de acordo com o cronograma previsto pa  | ara a realização da ação?       |               |
|----------------------------------------------------------------------------------------------------|---------------------------------------------|---------------------------------|---------------|
| Sim                                                                                                    |                                             | Não                             | Não se aplica |
| 3 - Houve créditos adicionais suplementando o                                                                                             | u anulando recursos do programa durante s   | ua execução?                    |               |
| Sim                                                                                                    |                                             | Não                             | Não se aplica |
|                                                                                                    |                                             |                                 |               |
| 4 - Houve enciencia na execução da ação: (mai                                                                                             |                                             |                                 |               |
| Sim. Os produtos foram entregues sem<br>a necessidade de recursos<br>orçamentários financeiros.                                           | Sim. Com a utilização de menos<br>recursos. | Sim. Com os recursos previstos. | Não se aplica |
| Sim. Os produtos foram entregues sem<br>a necessidade de recursos<br>orçamentários financeiros.                                           | Sim. Com a utilização de menos<br>recursos. | Sim. Com os recursos previstos. | Não se aplica |
| Sim. Os produtos foram entregues sem<br>a necessidade de recursos<br>orçamentários financeiros.<br>5 - Justifique:<br>Ação não realizada. | Sim. Com a utilização de menos<br>recursos. | Sim. Com os recursos previstos. | Não se aplica |
| Sim. Os produtos foram entregues sem<br>a necessidade de recursos<br>orçamentários financeiros.<br>5 - Justifique:<br>Ação não realizada. | Sim. Com a utilização de menos<br>recursos. | Sim. Com os recursos previstos. | Não se aplica |
| Sim. Os produtos foram entregues sem<br>a necessidade de recursos<br>orçamentários financeiros.<br>5 - Justifique:<br>Ação não realizada. | Sim. Com a utilização de menos<br>recursos. | Sim. Com os recursos previstos. | Não se aplica |

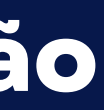

#### **EXECUÇÃO ORÇAMENTÁRIA**

#### Disponibilidade Financeira e Eficiência

Com base informações nas inseridas nas demais abas, para análise complementar da a Execução Orçamentária/Financeira, 0 usuário deve responder as referentes questões a Disponibilidade Financeira e Eficiência.

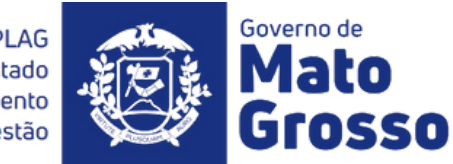

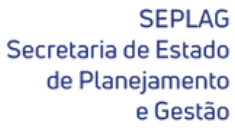

| UC | O: 11601 - FUNDESP/MT - PROGRAMA: 500 - POLÍTICAS PÚBLICAS - AÇÃO: 2592 - COORDENAÇÃO DOS PROCESSOS D<br>ANEJAMENTO E GESTÃO DAS AÇÕES GOVERNAMENTAIS |
|----|----------------------------------------------------------------------------------------------------|
|    | Identificação     ✓ Meta Física       ✓ Objetivo                                                                                                    |
|    | Melhoria                                                                                                    |
|    | 1 - Dê sua sugestão para melhorar a formulação do Ação na Revisão do PPA no próximo ciclo.                                                            |
|    |                                                                                                    |
|    |                                                                                                    |
|    | 2000 caracteres restantes                                                                                                    |
|    | Voltar Salvar                                                                                                    |

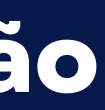

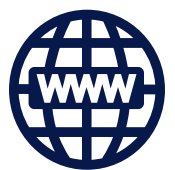

#### SUGESTÃO DE MELHORIA

Com base no planejamento e execução do Programa avaliado, o responsável pode dar sugestões para melhoria do processo de revisão da formulação da respectiva Ação no próximo ciclo do PPA.

Esta aba é de preenchimento facultativo, onde o responsável pela ação pode contribuir com sugestões para o próximo ciclo:

• "Dê sua sugestão para melhorar a formulação do Ação na Revisão do PPA no próximo ciclo."

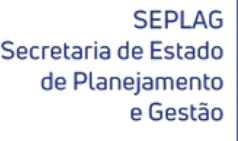

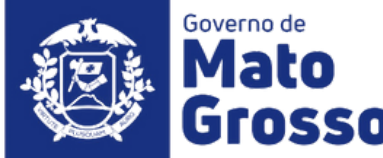

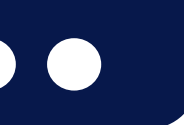

#### **Análise SEPLAG**

Com base nos objetivos da avaliação anual:

- prestar contas à sociedade; •
- aperfeiçoamento da gestão dos Programas e Ações do Plano Plurianual (PPA), da revisão anual e da elaboração da Lei **Orçamentária Anual (LOA).**

Neste sentido, a equipe da SEPLAG verificará se nas informações inseridas sobre a execução das Ações e Programas estão contidas as observações mais relevantes, de acordo com as sugestões e orientações disponibilizados às Unidades Setoriais, via normas (Instrução Normativa RAG 2022) e material orientativo (Manual Técnico de Elaboração do RAG 2022 e Tutoriais) disponibilizados no site da SEPLAG:

http://www.seplag.mt.gov.br/index.php?Pg=ver&id=6269&c=114&sub=true e no próprio Sistema Monitora, em sua página inicial: https://servicos.seplag.mt.gov.br/monitora).

A partir desse exame é que serão inseridas recomendações de ajuste e revisão das informações, a serem feitos pelos usuários no prazo fixado, conforme cronograma estabelecido na IN 09/2022 RAG 2022.

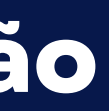

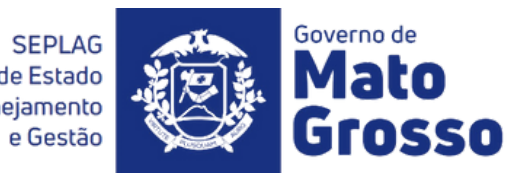

| 9101 - PGE/MT - PRC                | )GRAMA: Defesa do Estad | o - AÇÃO: 1520 Construçã | io e estruturação da sede | da Procuradoria Geral d | lo Estado     |
|------------------------------------|-------------------------|--------------------------|---------------------------|-------------------------|---------------|
| Identificação                      | Meta Física             | Objetivo                 | Execução                  | Melhoria                | Análise SEPLA |
|                                    |                         |                          |                           |                         |               |
| nálise Geral da Ação pela equipe C | entral da SEPLAG        |                          |                           |                         |               |
| enstados de escritos de Heide de C | and a                   |                          |                           |                         |               |
| evolutiva da equipe da Unidade Se  | torial                  |                          |                           |                         |               |

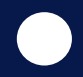

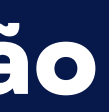

As análises e recomendações da SEPLAG serão feitas no tópico:

Análise Geral da Ação pela equipe  $\bullet$ **Central da SEPLAG: responsabilidade** da Coordenadoria de Monitoramento e Avaliação - CMA e Superintendência Formulação, Monitoramento e de Avaliação - SFMA.

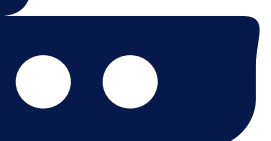

Secretaria de Estado de Planejament

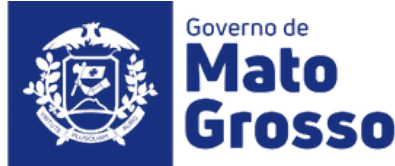

| 🖓 identificação      | Meta Fisica                     | e    | ý Objetivo                  | Q Methoria | E Andise S |
|----------------------|---------------------------------|------|-----------------------------|------------|------------|
|                      |                                 |      |                             |            |            |
| Análise Geral da Açã | o pela equipe Central da SEPLAG | امر  |                             |            |            |
| Θ                    |                                 |      |                             |            |            |
| Ação                 | Ordem                           | Data | Analista Responsável SEPLAG |            | Analise    |
|                      |                                 |      | Nenhum registro encontrado  |            |            |
| Devolutiva da equipe | e da Unidade Setorial           |      |                             |            |            |
|                      |                                 |      |                             |            | Voltar     |
|                      |                                 |      |                             |            |            |

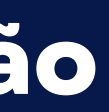

Para se apropriar das recomendações, basta o avaliador clicar sobre o tópico desejado, que poderá visualizar as informações inseridas pela SEPLAG, organizadas por Ordem, Data, Analista **Responsável e Análise.** 

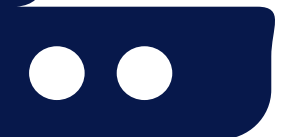

SEPLAG Secretaria de Estado de Planeiamento

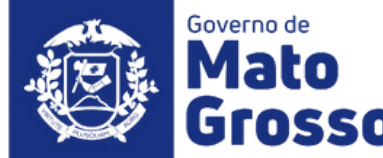

| 🗘 kientifaqilo        | Meafilia                                 | (C) Objerio | () Encução                 | Q Metoria | = Andlas SEPLAG |
|-----------------------|------------------------------------------|-------------|----------------------------|-----------|-----------------|
| _                     |                                          | _           |                            | _         |                 |
| Análise Geral da Ação | Análise Geral da Ação pela equipe Centra | i da SEPLAG |                            | ×         |                 |
| e                     | Data                                     |             |                            |           |                 |
| Ação                  | J_J<br>Análise                           |             |                            |           | Analise         |
|                       |                                          |             |                            |           |                 |
|                       | 4000 caracteres Restante                 |             |                            |           |                 |
| Devolutiva da equipe  | Situação<br>Acatado pela Setorial        |             | Nilo-acatado cela Setorial | _         |                 |
|                       |                                          |             |                            | _         | Votar           |
|                       | Adoonar                                  |             | Cancelar                   | _         |                 |

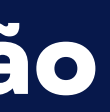

Para se apropriar das recomendações, basta o avaliador clicar sobre o tópico desejado, que poderá visualizar as informações inseridas pela SEPLAG, organizadas por Ordem, Data, Analista **Responsável e Análise.** 

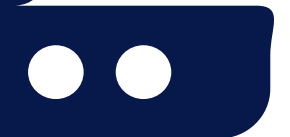

SEPLAG Secretaria de Estado de Planeiamento e Gestão

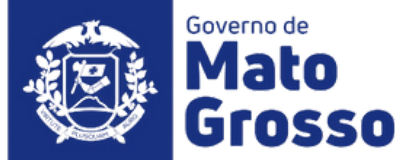

| ł      |
|--------|
|        |
| 11-bar |
|        |

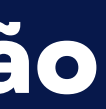

E por último, o avaliador pode inserir devolutiva para SEPLAG, uma concordando não ou com as recomendações, basta clicar no tópico Análise Devolução da Ação, inserir a Data, a própria informação referente a devolutiva e depois clicar em Adicionar.

Secretaria de Estado

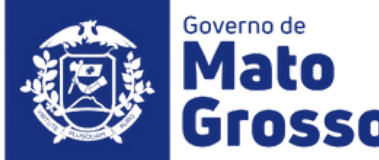

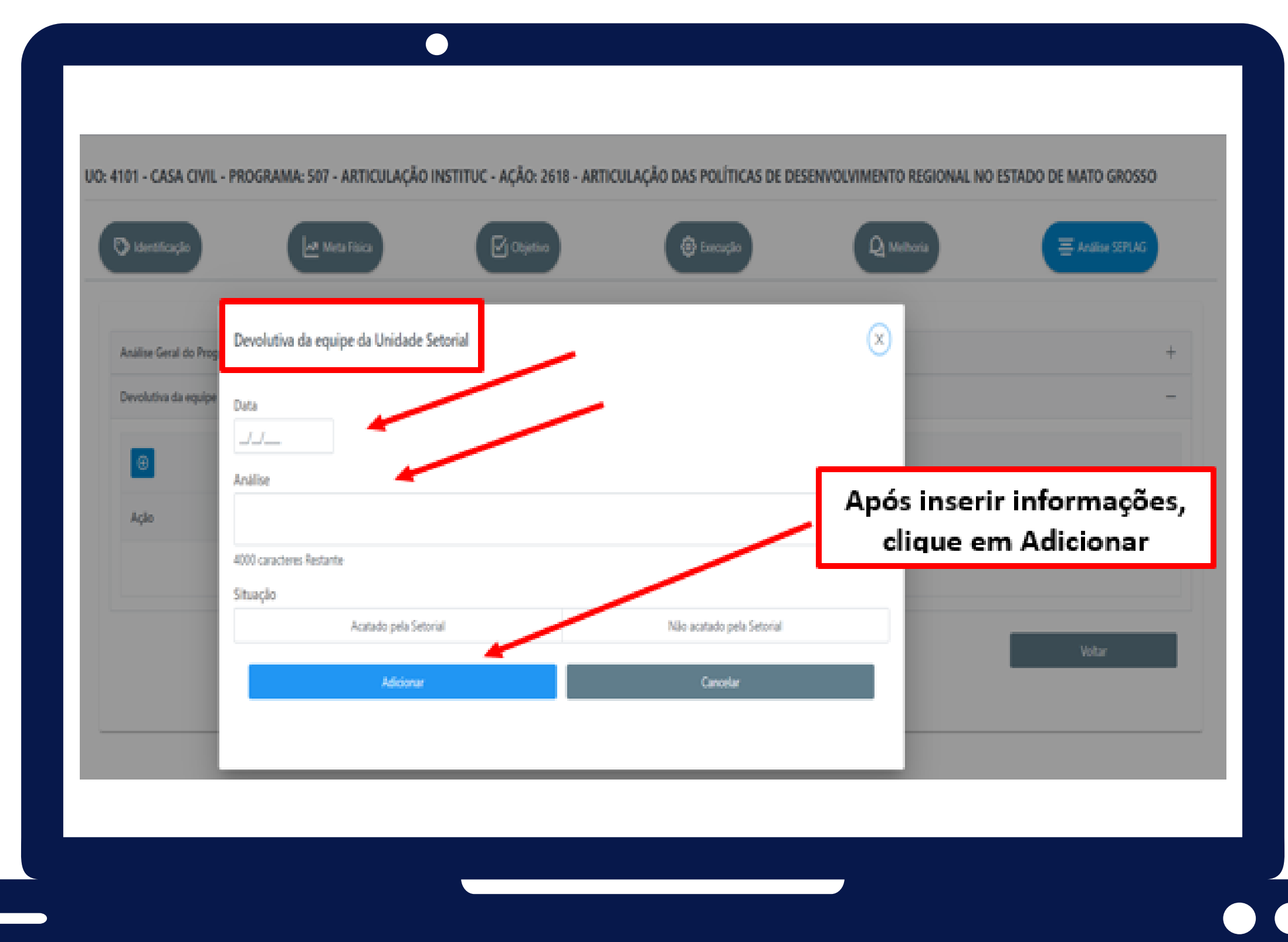

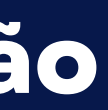

## Ao lado, o modelo das informações da devolutiva da setorial e os campos que devem ser preenchidos.

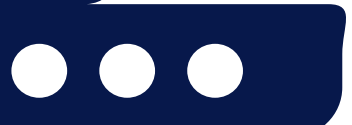

SEPLAG Secretaria de Estado de Planejamento e Gestão

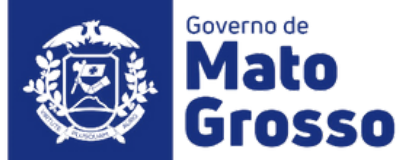

#### **Observações Gerais:**

Ao preencher cada campo, o usuário deve constantemente clicar na opção Salvar, pois caso o sistema fique ocioso (aproximadamente 10 minutos) haverá a queda da sessão, inclusive no caso de oscilação de energia ou internet e, consequentemente, os dados inseridos e não salvos não comporão a base dos dados. Sendo assim, torna-se imprescindível criar o hábito de salvar constantemente as informações inseridas, caso contrário, permanecerão apenas para visualização enquanto perdurar a sessão.

Todos os dados do planejamento e da execução orçamentária/financeira, tem como origem o sistema FIPLAN, que alimenta o módulo RAG do Sistema Monitora, através de carga automática e rotineira.

Campos obrigatórios de preenchimento na avaliação do Ação:  $\bullet$ 

§ Aba Meta Física: coluna de Quantidade Realizada e a questão orientadora nº 01; § Aba Objetivo: todas as questões orientadoras são obrigatórias (campos de respostas abertas e fechadas); § Aba Execução Orçamentária/Financeira: todas as questões orientadoras serão obrigatórias (campos de respostas abertas e fechadas);

§ Aba Sugestão de Melhoria: preenchimento não obrigatório;

#### Os campos obrigatórios não preenchidos, não impedem o salvamento das informações, porém torna o processo de avaliação incompleto e gera pendência de preenchimento no relatório específico.

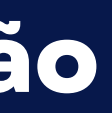

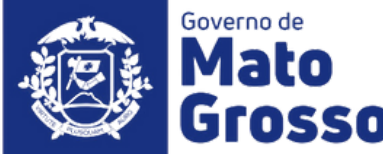

#### **Observações Gerais:**

Os conceitos e orientações que norteiam o processo de elaboração do RAG 2022, estão disponíveis na IN SEPLAG n°  $\bullet$ 009, de 06/10/2022, no Manual Técnico de Elaboração do RAG 2022 e nos demais Tutoriais sobre o RAG 2022, todos publicados no site da SEPLAG (http://www.seplag.mt.gov.br/index.php?pg=ver&id=7048&c=114&sub=true) Site da Seplag / Planejamento / Avaliação / RAG 2022

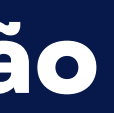

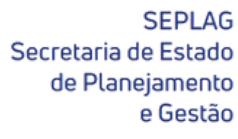

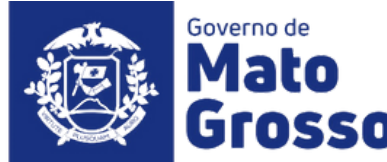

# 

Secretaria Adjunta de Planejamento e Gestão de Políticas Públicas - SAPGPP Superintendência de Formulações, Monitoramento e Avaliações - SFMA Coordenadoria de Monitoramento e Avaliação - CMA

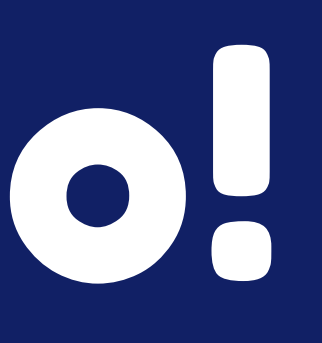

SEPLAG Secretaria de Estado de Planeiamento e Gestão

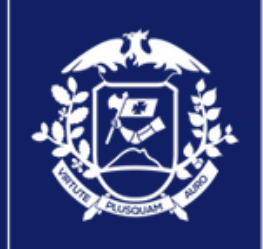

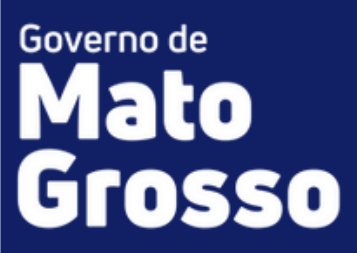